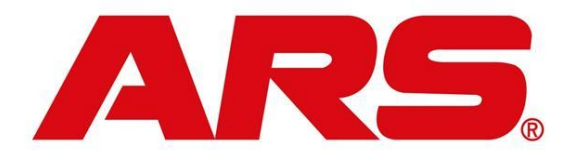

## Correcting Layaway issues:

## Recalled and finished (cashed out) wrong layaway:

Start by doing a return for all items from the layaway

| F1 F2                                                                                  | F3                                        | F4             | F5                | F6                                        | F7                                      | F8                                    | F9                                       | F10                        | F11            | F12           |  |  |  |
|----------------------------------------------------------------------------------------|-------------------------------------------|----------------|-------------------|-------------------------------------------|-----------------------------------------|---------------------------------------|------------------------------------------|----------------------------|----------------|---------------|--|--|--|
| Item<br>Search Accou                                                                   | n<br>nt Paid Out                          |                | No Sale           | Void Tran                                 | Return<br>Items                         | Style<br>Lookup                       |                                          | Quit                       | Sell Gifts     | Togg          |  |  |  |
| int-of-Sale                                                                            |                                           |                |                   |                                           |                                         |                                       |                                          |                            |                |               |  |  |  |
| iter Item Code                                                                         |                                           |                |                   |                                           |                                         | Custo                                 | Clerk Test T.                            |                            |                |               |  |  |  |
|                                                                                        |                                           |                | Cash              | Chang                                     | qe: \$0                                 | .00                                   |                                          |                            |                |               |  |  |  |
|                                                                                        | Ban Ma 90                                 |                |                   |                                           |                                         |                                       |                                          |                            |                |               |  |  |  |
|                                                                                        |                                           |                |                   |                                           |                                         |                                       | ricy                                     | Reg No. 99                 |                |               |  |  |  |
| ARS Point-of-S                                                                         | ale                                       |                |                   |                                           |                                         |                                       |                                          |                            |                |               |  |  |  |
| ARS Point-of-S<br>File                                                                 | ale<br>2 E3                               | F4             | F5                | F6                                        | F7                                      | F8                                    | FQ                                       | F10                        | F11            | F12           |  |  |  |
| ARS Point-of-S<br>File<br>F1 F                                                         | ale<br>2 F3                               | F4             | F5                | F6                                        | F7                                      | F8                                    | F9                                       | F10                        | F11            | F12           |  |  |  |
| F1 F1 F1 F1 Qua                                                                        | 2 F3<br>Discount                          | F4<br>OverRide | F5<br>Clerk       | F6<br>Void Item                           | F7<br>Sale                              | F8<br>Style<br>Lookup                 | F9<br>Subtotal                           | F10<br>Total               | F11<br>Journal | F12<br>Toggle |  |  |  |
| ARS Point-of-S<br>File<br>F1 F<br>Item<br>Search Qua<br>Sales Entry                    | 2 F3<br>ntity Discount                    | F4<br>OverRide | F5<br>Clerk       | F6<br>Void Item                           | F7<br>Sale                              | F8<br>Style<br>Lookup                 | F9<br>Subtotal                           | F10<br>Total               | F11<br>Journal | F12<br>Toggle |  |  |  |
| ARS Point-of-S<br>File<br>F1 F<br>Item<br>Search Qua<br>Sales Entry<br>Enter Item Code | I F3                                      | F4<br>OverRide | F5<br>Clerk<br>Su | F6<br>Void Item                           | F7<br>Sale<br>-650                      | F8<br>Style<br>Lookup                 | F9<br>Subtotal<br>Clerk Test T           | F10<br>Total               | F11<br>Journal | F12<br>Toggle |  |  |  |
| ARS Point-of-S<br>File<br>Item<br>Search Qua<br>Sales Entry<br>Enter Item Code         | 2 F3<br>ntity Discount                    | F4<br>OverRide | F5<br>Clerk<br>Su | F6<br>Void Item                           | F7<br>Sale                              | F8<br>Style<br>Lookup                 | F9<br>Subtotal<br>Clerk Test T<br>tomer  | F10<br>Total               | F11<br>Journal | F12<br>Toggle |  |  |  |
| ARS Point-of-S<br>File<br>F1 F<br>Search Qua<br>Sales Entry<br>Enter Item Code         | 2 F3<br>Discount                          | F4<br>OverRide | F5<br>Clerk<br>Su | F6<br>Void Item                           | F7<br>Sale                              | F8<br>Style<br>Lookup                 | F9<br>Subtotal<br>Clerk Test T<br>tomer  | F10<br>Total               | F11<br>Journal | F12<br>Toggle |  |  |  |
| ARS Point-of-S<br>File<br>F1 F<br>Search Qua<br>Sales Entry<br>Enter Item Code         | F3<br>F3<br>Discount<br>L<br>Units Return | F4<br>OverRide | F5<br>Clerk<br>Su | F6<br>Void Item<br>btotal                 | F7<br>Sale<br>-650                      | F8<br>Style<br>Lookup<br>1.00<br>Cust | F9<br>Subtotal<br>Clerk Test T<br>tomer  | F10<br>Total               | F11<br>Journal | F12<br>Toggle |  |  |  |
| ARS Point-of-S<br>File<br>Item<br>Search Qua<br>Sales Entry<br>Enter Item Code         | I Units Return                            | F4<br>OverRide | F5<br>Clerk<br>Su | F6<br>Void Item<br>btotal<br>OoH<br>Price | F7<br>Sale<br>-650<br>I 21.00<br>Discou | F8<br>Style<br>Lookup<br>.00<br>Cust  | F9<br>Sublotal<br>Clerk Test T<br>former | F10<br>Total<br>Reg No. 99 | F11<br>Journal | F12<br>Toggle |  |  |  |

Select the tender that was used when the layaway was finalized

| E.4               | 50            | 50    | E4     |      | 50        | 67             | 50    | 50        | 540        | 544                      | 540    |
|-------------------|---------------|-------|--------|------|-----------|----------------|-------|-----------|------------|--------------------------|--------|
| F1                | FZ            | F3    | F4     |      |           | F/             | 18    |           | F10        | FII                      | F12    |
| Help              | Cash          | Check | Charge | Gift | Void Tran | Credit<br>Card |       | Lway      | Debit      | Issue<br>Gifts<br>Credit | Toggle |
| nder<br>Enter Amo | unt Tender \$ | 0.    | 00     |      | Subtotal  | -65            | 0.00  | Clerk Tes | t T.       |                          |        |
|                   |               |       |        |      | Tax 1     |                | 48.75 | Customer  |            |                          |        |
| Amou              | nt to Tender  | 698.  | 75     |      | Tax 2     |                | 0.00  |           |            |                          |        |
|                   |               |       |        |      | Tax 3     |                | 0.00  |           |            |                          | 1      |
|                   |               |       |        |      | Total     | -69            | 8.75  | 1         | Reg No. 99 |                          |        |
|                   |               |       |        |      |           |                |       |           |            |                          |        |

Recreate the layaway by ringing up the items

| e                       |          |                        |          |       |              |                    |                 |              |                       |         |        |
|-------------------------|----------|------------------------|----------|-------|--------------|--------------------|-----------------|--------------|-----------------------|---------|--------|
| F1                      | F2       | F3                     | F4       | F5    | F6           | F7                 | F8              | F9           | F10                   | F11     | F12    |
| ltem<br>Search          | Quantity | Discount               | OverRide | Clerk | Void Item    | Return<br>Items    | Style<br>Lookup | Subtotal     | Total                 | Journal | Toggle |
| les Entry<br>Enter Item | Code     |                        |          | Sul   | htotal       | 650                | 00              | Clerk Test T | ,                     |         |        |
|                         |          |                        |          | oui   | Stotal       |                    | Cusi            | tomer Test T |                       |         |        |
|                         |          |                        |          |       |              |                    |                 |              |                       |         |        |
|                         |          | Units Sold: 1          |          |       | QoH          | 21.00              |                 |              | Reg No. 99            | í.      |        |
| Itemcode                | e        | Units Sold: 1<br>Desc1 |          |       | QoH<br>Price | I 21.00<br>Discour | nt Quant        | tity Net S:  | Reg No. 99<br>ale Tax | ccDesc2 | 4      |

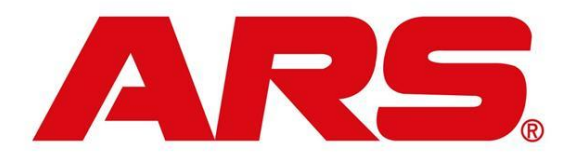

Select the same tender you used for the return to make the deposit

| e                                   |               |                       |          |      |                                             |                      |                               |                   |                    |       |                          |        |
|-------------------------------------|---------------|-----------------------|----------|------|---------------------------------------------|----------------------|-------------------------------|-------------------|--------------------|-------|--------------------------|--------|
| F1                                  | F2            | F3                    | F4       | F5   | F6                                          | F7                   | F8                            | F9                |                    | F10   | F11                      | F12    |
| Help                                | Cash          | Check                 | Charge   | Gift | Void Tran                                   | Credit<br>Card       |                               | Lwa               | iy                 | Debit | Issue<br>Gifts<br>Credit | Toggle |
|                                     |               |                       |          |      |                                             |                      |                               |                   |                    |       |                          |        |
| \$10                                | 00            | 650                   | \$2      | 0    | \$10                                        | \$5                  |                               |                   |                    |       |                          |        |
| <b>\$1C</b>                         | 00            | \$50                  | \$2      | 0    | \$10                                        | \$5                  |                               |                   |                    |       |                          |        |
| \$1C                                | )O            | <b>650</b>            | \$2<br>• | 0    | \$10<br>Subtotal                            | \$5<br>65            | 0.00                          | Clerk             | Test T.            |       |                          |        |
| \$1C                                | 00 S          | <b>550</b>            | \$2<br>° | 0    | \$10<br>Subtotal<br>Tax 1                   | \$5<br><sup>65</sup> | 0.00                          | Clerk<br>Customer | Test T.<br>Test T. |       |                          |        |
| \$1C<br>ender<br>Enter Amo<br>Amour | unt Tender S  | 650<br>0.0<br>698.7   | \$2<br>5 | 0    | \$10<br>Subtotal<br>Tax 1<br>Tax 2          | \$5<br>65            | 0.00<br>48.75<br>0.00         | Clerk<br>Customer | Test T.<br>Test T. | _     |                          |        |
| \$1C                                | unt Tender \$ | 650<br>  0.0<br>698.7 | \$2<br>5 | 0    | \$10<br>Subtotal<br>Tax 1<br>Tax 2<br>Tax 3 | \$5<br><sup>65</sup> | 0.00<br>48.75<br>0.00<br>0.00 | Clerk<br>Customer | Test T.<br>Test T. |       | _                        |        |

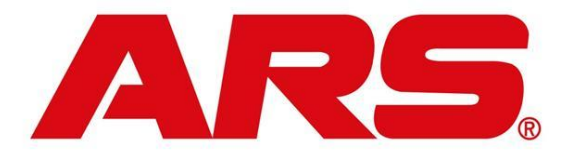

Special Order corrections:

## Recalled and finished (cashed out) wrong special order:

If the transaction was voided after the special order was finished the transactions in IMS  $\rightarrow$  History  $\rightarrow$  POS Transactions will look similar to this

If the transaction was not voided after the special order was finished you will only need to recreate the special order and start at step 6

| ile Edi                     | t Process                            | Data H                    | istory Re | ports Reset    | s Utilities W | indow Help To | ols         |                 |                      |
|-----------------------------|--------------------------------------|---------------------------|-----------|----------------|---------------|---------------|-------------|-----------------|----------------------|
|                             | New                                  | Modify                    | Delete    | Filter         | Find Rep      | int           |             |                 |                      |
|                             |                                      |                           |           |                |               |               |             |                 |                      |
| POS                         | ransaction                           | - 1255                    |           |                |               |               |             |                 |                      |
| e POS                       | Transaction                          | - 1255                    |           |                |               |               |             |                 |                      |
| <u>G</u> ener               | al Media                             | Detail                    |           |                |               |               |             |                 |                      |
| Genera                      | al Media                             | Detail                    | Reg #     | Tran #         | Comment       | Туре          | Tax Ex Desc | Total           | Total Good           |
| General<br>Poster<br>1/11/2 | Media<br><u>Media</u><br>013 3:16:43 | - 1255<br>Detail<br>PM 99 | Reg #     | Tran #<br>1256 | Comment       | Type          | Tax Ex Desc | Total<br>945.99 | Total Good:<br>879.9 |

1. You will first need to do a negative payment to the special order AR account for the deposit amount in POS by going to Rec on Account

| e                       |                   |          |    |         |           |                    |                 |            |      |            |        |
|-------------------------|-------------------|----------|----|---------|-----------|--------------------|-----------------|------------|------|------------|--------|
| F1                      | F2                | F3       | F4 | F5      | F6        | F7                 | F8              | F9         | F10  | F11        | F12    |
| Item<br>Search          | Rec on<br>Account | Paid Out |    | No Sale | Void Tran | Return<br>Items    | Style<br>Lookup |            | Quit | Sell Gifts | Toggle |
| int-of-Sal<br>nter Item | e<br>Code I       |          |    |         |           |                    | 0               | ork Toot T |      |            |        |
|                         |                   |          | E  |         |           |                    | Custor          | ner        |      |            |        |
|                         |                   |          |    | Cach    | Chan      | de: \$0            | 00              |            |      |            |        |
|                         |                   |          |    | Casil   | Chang     | 90. <del>4</del> 0 |                 |            |      |            |        |

2. Then select Charge

| lle                                        |      |    |        |                             |      |         |      |               |     |     |        |
|--------------------------------------------|------|----|--------|-----------------------------|------|---------|------|---------------|-----|-----|--------|
| F1                                         | F2   | F3 | F4     | F5                          | F6   | F7      | F8   | F9            | F10 | F11 | F12    |
| Item<br>Search                             |      |    | Charge | Special<br>Order<br>Deposit |      |         |      | Lway          |     |     | Toggle |
| oint-of-Sale<br>E <mark>nter Item</mark> ( | code | 1  |        |                             |      |         | Cust | Clerk Test T. |     |     |        |
|                                            |      |    |        | Cash                        | Chan | ge: \$0 | .00  | omer          |     |     |        |
|                                            |      |    |        |                             |      |         |      |               |     |     |        |

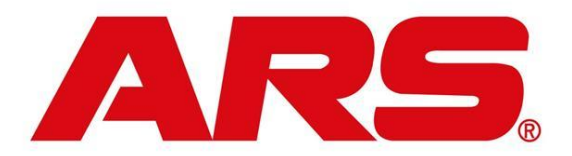

3. Enter the account number or select it from the list

| inter / ieee ann // |    |        |
|---------------------|----|--------|
| 1                   |    |        |
|                     |    |        |
| List                | ок | Cancel |

4. Enter the deposit amount then hit the minus key to make it a negative amount

| Account#     |               |          |        |       |
|--------------|---------------|----------|--------|-------|
| Account#     | Spec Order    |          |        |       |
| First Name   |               |          |        |       |
| _ast Name    | Special Order |          |        |       |
| Address 1    |               |          |        |       |
| Address 2    |               |          |        |       |
| City, St Zip |               |          |        |       |
| Credit Limit | 0.00          | Balance  | 1646.5 | 3     |
| Status       | GOOD          |          |        |       |
|              |               |          | -      |       |
|              |               | RAAmount | \$ -20 | 0.00  |
|              |               |          |        |       |
|              |               | ſ        |        |       |
|              |               |          | OK     | Cance |

5. Select OK then select the tender that was used to finish the special order

| F1        | F2          | F3       | F4   | F5 F6       | F7                 | F8  | F9          | F10    | F11 | F12   |
|-----------|-------------|----------|------|-------------|--------------------|-----|-------------|--------|-----|-------|
| Help      | Cash        | Check    |      | Gift Void T | ran Credit<br>Card |     |             | Debit  |     | Toggl |
| \$10      | 0           | 650      | \$20 | \$10        | ) \$5              |     |             |        |     |       |
| 'A Paymen | ts          |          |      |             |                    |     |             |        |     |       |
| Enter Amo | unt Tender  | \$ 0.00  |      | Charge      | Spec Order         | CI  | erk Test T. |        |     |       |
| Amoun     | t to Tender | 200.0000 | 1    |             | Special Ord        | er, |             |        |     |       |
|           |             |          |      | Total       | -200 000           | 0   | Re          | No. 99 |     | 1     |

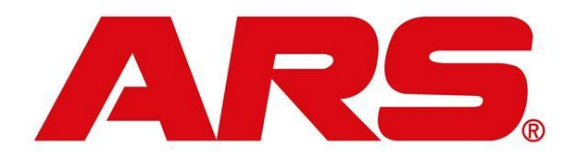

6. Then you will recreate the special order by selecting Rec on Account

| <b>1</b> 0     |                   |          |    |         |           |                 |                 |             |      |            |        |
|----------------|-------------------|----------|----|---------|-----------|-----------------|-----------------|-------------|------|------------|--------|
| F1             | F2                | F3       | F4 | F5      | F6        | F7              | F8              | F9          | F10  | F11        | F12    |
| ltem<br>Search | Rec on<br>Account | Paid Out |    | No Sale | Void Tran | Return<br>Items | Style<br>Lookup |             | Quit | Sell Gifts | Toggle |
| int-of-Sal     | e                 |          |    |         |           |                 |                 |             |      |            |        |
| nter Item      | Code              |          | E. |         |           |                 | CI              | erk lest I. |      |            |        |

7. Select Special Order Deposit

| Toggle |        |               |                |         |      |                             | 1.4    | 10 | 14        |                |
|--------|--------|---------------|----------------|---------|------|-----------------------------|--------|----|-----------|----------------|
|        |        | Lway          |                |         |      | Special<br>Order<br>Deposit | Charge |    |           | ltem<br>Search |
|        |        | Clerk Test T. | C              |         |      |                             |        |    | e<br>Code | oint-of-Sale   |
|        |        | omer          | Custo<br>00.00 | ge: \$2 | Chan | Cash                        |        |    |           |                |
|        | No. 99 | omer<br>Reg   | 00.00          | ge: \$2 | Chan | Cash                        |        |    |           |                |

8. Enter a special order number or select OK to use the system generated one

| ARS Point-of-Sa    | ile  |  |
|--------------------|------|--|
| Enter Special Orde | er # |  |
| S993041258         |      |  |
|                    | 1990 |  |
|                    |      |  |
|                    |      |  |

9. Enter the customers mail number or select it from the list

|                 |    | Contract of the local division of the local division of the local |
|-----------------|----|----------------------------------------------------------------------------------------------------|
| nter mail numbe | er |                                                                                                    |
|                 |    |                                                                                                    |
|                 |    |                                                                                                    |
|                 |    |                                                                                                    |
|                 |    |                                                                                                    |
|                 |    |                                                                                                    |

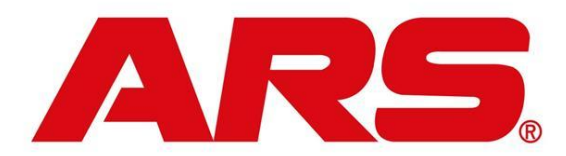

10. Fill in the RA Deposit amount and any notes for the special order

| Order #      | S993041258 |          |             |
|--------------|------------|----------|-------------|
| First Name   | Test       |          |             |
| Last Name    | Test       |          |             |
| Address 1    |            |          |             |
| Address 2    |            |          |             |
| City, St Zip |            |          |             |
| Deposit      | 0 F        | ADeposit | \$ 200.00   |
|              |            |          | · · · · · · |
|              | notes      |          | *           |
|              |            |          |             |
|              |            |          | -           |
|              |            |          |             |
|              |            |          |             |

11. Then select your tender

| ile        |           |         |      |               |                   |      |           |        |     |        |
|------------|-----------|---------|------|---------------|-------------------|------|-----------|--------|-----|--------|
| F1         | F2        | F3      | F4   | F5 F6         | F7                | F8   | F9        | F10    | F11 | F12    |
| Help       | Cash      | Check   |      | Gift Void Tra | an Credit<br>Card |      |           | Debit  |     | Toggle |
| \$10       | 0         | \$50    | \$20 | \$10          | \$5               |      |           |        |     |        |
| /A Payment | r -       |         |      |               |                   |      |           |        |     |        |
| Enter Amou | nt Tender | \$ 0.00 | )    | Charge        | Spec Order        | Cler | k Test T. |        |     |        |
| Amount     | to Tender | 200.000 | D    |               | Special Orde      | er,  |           |        |     |        |
|            |           |         |      | Total         | -200.0000         |      | Reg       | No. 99 |     | 1      |

12. After recreating the special order at POS you can then add the items back onto the special order in IMS→ Process→ Sales Order→ Detail tab of the special order

| Ross Coi<br>e Edit        | n & Gur<br>Process | n - ARS Retai<br>Data Hi | il System<br>istory Rep | orts Reset     | s Utiliti    | ies Window  | Help T        | ools      |             |       |        |        |        |
|---------------------------|--------------------|--------------------------|-------------------------|----------------|--------------|-------------|---------------|-----------|-------------|-------|--------|--------|--------|
|                           | New                | Modify                   | Delete                  | Filter         | Find         | Interface   | nquire Add V  | VO Import | Bin Cmt     | Total | Update | Report | Tax S  |
| Sales Ur                  | der - 595          | 93041758 - 1             | OCT OCT                 |                |              |             |               |           |             |       |        |        |        |
| <u>G</u> eneral           | Addres             | ss Detail                | Serial                  | Shipping       | Terms        | Gift Paymen | t             |           |             |       |        |        |        |
| <u>G</u> eneral<br>Item # | Addres             | Order Qty                | Serial Ship Qty         | Shipping Price | Terms<br>QoH | Gift Paymen | t<br>Ext Disc | DiscAm    | Description | 11    |        | Ne     | t Sale |

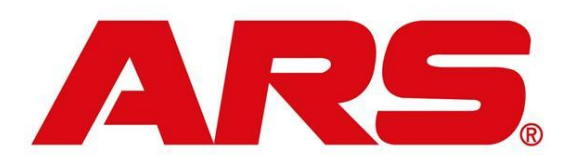